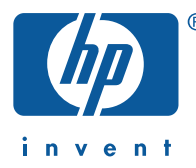

FOI D -----

FOLD ----

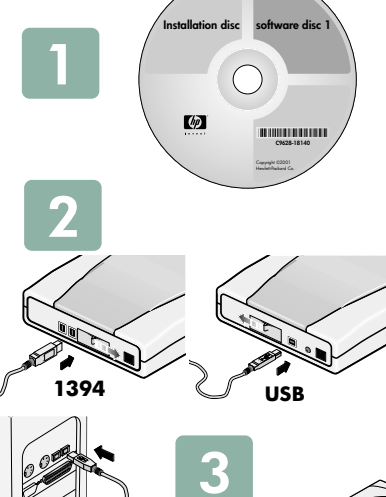

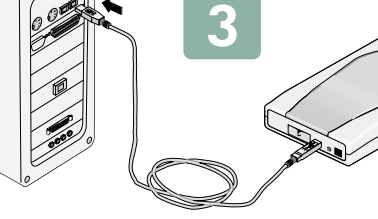

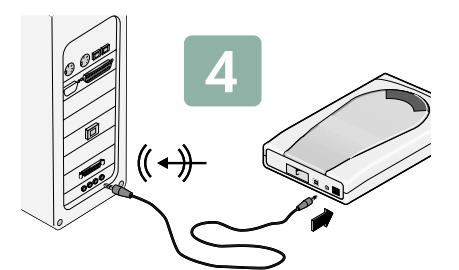

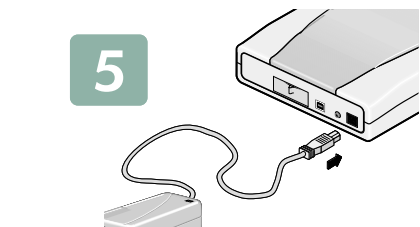

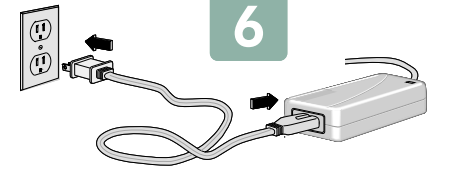

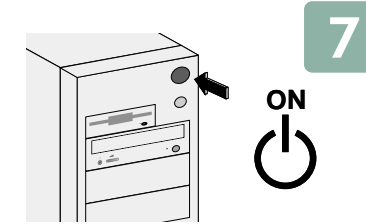

# quick-start English

### Install the software

FOLD

Insert Softwar e Disc 1 into your CD-ROM or D VD-ROM drive. The main menu will

FOLD

Troubleshooting tip: If the main menu does not appear, click Start on the taskbar, select *Run*, type D:\SETUP, (where D: is the drive with the CD), then click OK.

Click Start Installation and follow the on-scr een instructions. T urn off your PC when prompted to do so.

### 2 Connect the data cable to the HP drive

Decide whether you will use the 1394 data port or the USB 2.0 data port.

Note: 1394 and USB 2.0 ports both provide high-speed data transfer rates. You can connect the HP drive to a USB 1.1 port, but this is not recommended because it will significantly lower the drive's read and write speeds. If you're unsure about which ports are available on your PC, check your PC manual or Windows® Device Manager.

1394 If you're using the 1394 data port, slide the door on the back of the drive to the right. Plug either end of the 1394 data cable into either one of the 1394 ports.

Tin: You can use the other 1394 port to daisy-chain other 1394 devices. USB 2.0 If you're using the USB port, slide the door on the back of the drive to the left.

Plug the squar e end of the USB data cable into the USB port.

### 3 Connect the data cable to your PC

Locate the 1394 or the USB port on your PC. Plug in the other end of the data

Troubleshooting tip: If your computer has only a 4-pin 1394 connector, you will need to use a 4-pin to 6-pin adaptor

### 4 Connect the audio cable (optional)

To hear a music CD thr ough your PC 's sound system, connect one end of an audio cable to the back of your HP drive and the other end to a LINE IN audio connector on your PC.

#### 5 Connect the power supply to the HP drive Plug the power supply into the back of your HP drive.

Note: Neither the HP drive nor the power supply has a power switch. When the HP drive is not in use, it automatically switches into power-saving mode. This power-saving feature lets you leave the drive plugged in all the time. However, unplugging the drive will not damage it.

# 6 Connect the power supply to a wall outlet

Plug the power cor d into the other end of the power supply and into a wall outlet or power strip.

Note: The power plug and outlet might look different where you live.

Troubleshooting Tip: You can verify that the HP drive has power by pressing the EJECT button on the front of the drive to open and close the tray. If the tray does not open, ensure that all the cables are plugged in properly and securely.

#### **7** Turn on your PC

When your PC r estarts, Windows will detect your new har dware and install the driver s automaticallu.

Troubleshooting tip: If you cannot see your new drive in Windows Explorer, see the Troubleshooting Guide: double-click the HP DVD Writer icon on your desktoren for the start, Programs, Hewlett-Packard, HP DVD Writer, HP DVD Writer. Then click Help, Troubleshooting.

Discs to use • You can use D VD+R, D VD+RW, CD-R, and CD-RW discs.

- You cannot use DVD-R or DVD-RW discs.
  Be sure to buy the DVD discs that have "+" in their name.

#### For more information

FOLD

- How Do I? Guide. Use this manual to learn how to mak e video, audio, and data discs.
- Getting Help Guide. Use this manual if you need to contact Hewlett-Packard

If you find an err or in this manual or just have a suggestion for it, send email to manuals@hp.com. The information you send will be used only to help us develop futur e revisions of this manual. Y ou will not get a response to your email. If you require customer support instead, see the Getting Help guide or go to www.hp.com/go/support.

Copyright 2002. Hewlett-Pack ard Company. All rights r eserved.

Hewlett-Pack ard is a registered trademark of the Hewlett-Pack ard Company. Windows is a U.S. registered trademark of Micr osoft Corpor ation. Names of pr oducts mentioned her ein are used for dentification purposes only and may be tr ademarks and/or r egister ed trademarks of their respective com

# installation rapide *Français*

# Installation du logiciel

Insérez le CD Softwar e Disc 1 dans v otre lecteur de CD-ROM ou D VD-ROM. Le menu principal s'affiche.

Astuce de dépannage : si le menu ne s'affiche pas, cliquez sur *Démarrer* dans la barre des tâches, pointez sur Exécuter..., tapez D:\SETUP, (où D: correspond au lecteur de CD), puis cliquez sur OK.

Cliquez sur Lancer l'installation et suivez les instructions. Redémarr ez votre ordinateur lor sque v ous y êtes invité.

### 2 Connexion du câble de données au graveur HP

Choisissez entr e le port 1394 ou le port USB 2.0.

Remarque : les ports 1394 et USB 2.0 effectuent des transferts de données à des vitesses élevées. Vous pouvez connecter le graveur HP à un port USB 1.1. Mais il n'est pas recommandé de le faire car cela affecterait grandement les performances d'écriture et de lecture de votre graveur HP. Pour savoir quels ports sont disponibles sur votre ordinateur, consultez le manuel de votre ordinateur ou le Gestionnaire de périphériques Windows®.

Port 1394 Si vous utilisez le port de données 1394, f aites glisser le v olet coulissant à l'arrière du graveur vers la droite. Branchez le câble de données 1394 sur l'un des deux ports 1394.

Conseil : vous pouvez utilisez le deuxième port 1394 pour connecter d'autres périphériques 1394.

USB 2.0 Si vous utilisez le port de données USB, f aites glisser le v olet coulissant à l'arrière du graveur vers la gauche. Branchez l'extrémité rectangulaire du câble de données USB au port USB.

### 3 Connexion du câble de données à votre ordinateur

Repérez le port 1394 ou USB de v otre ordinateur. Branchez l'autre extrémité du câble de données.

Astuce de dépannage : si votre ordinateur dispose uniquement d'un connecteur 1394 à 4 broches, vous devez utiliser un adaptateur 4 à 6 broches.

### 4 Connexion du câble audio (facultatif)

Afin d'utiliser v otre ordinateur pour écouter des CD de musique, br anchez une extrémité du câble audio à l'arrière du graveur HP et l'autre extrémité au connecteur d'entrée audio (LINE IN) de v otre ordinateur.

# 5 Connexion du cordon d'alimentation au graveur HP

Connectez le cor don d'alimentation à l'arrière du graveur HP. Remarque : ni le graveur HP. ni la source d'alimentation ne sont équipés d'interrupteur. L'alimentation passe automatiquement en mode d'économie d'énergie lorsque le graveur n'est pas utilisé. Vous pouvez donc le laisser branché. Toutefois, vous pouvez le débrancher sans risque si vous le souhaitez.

#### 6 Connexion du cordon d'alimentation à une prise murale Connectez le cor don d'alimentation à une prise mur ale ou à une rallonge.

Remarque : le type de prises varie selon les pays. Astuce de dépannage : afin de vérifier que le graveur HP est sous tension, appuyez sur le bouton d'éjection, situé à l'avant, pour ouvrir et refermer le tiroir. Si le tiroir ne s'ouvre pas, vérifiez que vous avez correctement branché tous les câbles.

### 7 Démarrage de votre ordinateur

Lorsque vous redémarrez votre ordinateur, Windows détecte le nouveau matériel et installe automatiquement les pilotes.

#### Astuce de dépannage : si le nouveau graveur n'apparaît pas dans l'Explorateur Windows, reportez-vous au Guide de dépannage. Cliquez deux fois sur l'icône HP DVD Writer sur le bureau ou cliquez sur Démarrer, Programmes, Hewlett-

CD à utiliser

FOLD

- Vous pouvez utiliser les CD suivants : D VD+R, DVD+RW, CD-R et CD-RW
  - Vous ne pouvez pas utiliser les CD suivants : D VD-R ou D VD-RW.
     Assurez-vous d'acheter les D VD qui comportent un signe « + » dans leur nom

Packard, HP DVD Writer, HP DVD Writer. Puis cliquez sur Aide, Dépannage

#### Pour plus de détails

- Guide « Comment » Utilisez ce manuel pour appr endre à réaliser des CD
- de données des CD audio et vidéo • Manuel « Obtenir de l'aide ». Utilisez ce manuel si v ous souhaitez contacter Hewlett-Pack ard.

Si vous remarquez une erreur dans ce manuel ou si vous souhaitez simplement faire une suggestion a vous souhaet sind quez die einen dans de inhande du svous souhaet simplement har die die sougesoon érviez-nous par courier électronique à manualsehp.com. Les informations que vous nous transmettez seront utilisées lors de révisions futures de ce manuel. Vous ne recevrez pas de réponse à votre courrier électro-nique. En revanche, si vous désirez obtenir un support clientèle, reportez-vou au manue.l'Obtenir de l'aide « ou consultez le site Web suivant : www.hp.com/go/support. ntèle, reportez-vous

#### Copyright 2002. Hewlett-Pack ard Company. Tous droits réservés.

Hewlett-Pack ard est une mar que déposée de Hewlett-Pack ard Company. Windows est une mar que déposée américaine de Micr osoft Corpor ation. Les noms des pr oduits cités dans ce document sont exclusivement utilisés à des fins d'identification et peuvent êtr e des marques et/ou des mar ques déposées de leur s sociétés r espectives.

FOLD

# guía de inicio rápido *Español*

FOLD

# Instalación del software

Inserte el CD de softwar e número 1 en la unidad de CD-ROM o D VD-ROM. Aparece el menú principal.

- Sugerencia sobre solución de problemas: Si este menú no aparece, haga clic en Inicio en la barra de tareas, seleccione *Ejecutor* y escriba D:\SETUP (donde D: es la unidad en que se haya el CD). A continuación, haga clic en *Aceptar*.
- Haga clic en Iniciar instalación y siga las instrucciones que apar ecen en pantalla. Apague la computador a cuando se le indique.

# 2 Conexión del cable de datos con la unidad HP

### Primer o debe decidir si va a utilizar el puerto de datos 1394 o USB 2.0.

Nota: ambos puertos proporcionan alta velocidad de transferencia de datos. Aunque es posible conectar la unidad HP con un puerto USB 1.1, no se recomienda ya que ralentiza las velocidades de lectura y escritura de la unidad. Si no está seguro de los puertos de que dispone la computadora, consulte el manual de la computadora o el Administrador de dispositivos de Windows®

1394 Si utiliza este puerto,v mueva la puerta de la parte posterior de la unidad hacia la derecha. Enchufe un extr emo del cable de datos 1394 en uno de los puertos 1394.

Sugerencia: puede utilizar el otro puerto 1394 para conectar en una cadena de margarita otros dispositivos 1394

USB 2.0 Si utiliza este puerto, mueva la puerta de la parte posterior de la unidad hacia la izquierda. Enchufe el extr emo cuadrado del cable de datos USB en el puerto USB.

#### 3 Conexión del cable de datos con la computadora

Busque el puerto 1394 o USB de la computadora. Enchufe el otro extremo del cable de datos. Sugerencia sobre solución de problemas: si la computadora sólo dispone de un

conector 1394 de 4 patillas, deberá utilizar un adaptador de 4 a 6 patillas.

4 Conexión del cable de audio (optativo) Para escuchar un CD de música con el sistema de sonido de la computador a, conecte un extr emo del cable de audio con la parte posterior de la unidad HP y el otr o con el conector de audio LINE IN de la computadora.

# 5 Conexión de la fuente de alimentación con la unidad HP

Enchufe la fuente de alimentación en la parte posterior de la unidad HP Nota: ni la unidad HP ni la fuente de alimentación disponen de un interruptor de encendido. Cuando no se utiliza la unidad HP, ésta pasa al modo de ahorro de energía automáticamente. Esta característica le permite dejar enchufada la unidad permanentemente. No obstante, si desenchufa la unidad, no se dañará.

#### 6 Conexión de la fuente de alimentación con una toma de corriente

#### Enchufe el cable de alimentación en el otr o extremo de la fuente de alimentación

y, a continuación, en la toma de corriente Nota: puede que el enchufe y la toma de corriente tengan un aspecto diferente según el país en que resida.

Sugerencia sobre solución de problemas: compruebe que la unidad HP recibe corriente pulsando el botón EJECT de la parte frontal de la unidad para abrir u cerrar ésta. Si la bandeja no se abre, compruebe que ha conectado los cables

### **7** Encendido de la computadora

Para obtener más información

Cuando se reinicia la computador a, Windows detecta el nuev o hardware e instala los controladores necesarios automáticamente

Sugerencia sobre solución de problemas: si la unidad no aparece en el Explorador de Windows, consulte la Guía de solución de problemas. Haga doble clic en el icono *HP DVD Writer* del escritorio o haga clic en *Inicio*, Programas, Hewlett-Packard, HP DVD Writer y HP DVD Writer. A continuación, haga clic en Ayuda y Solución de problemas

Asegúrese de compr ar discos DVD cuyo nombr e contenga "+".

Guía ¿Cómo se... ? Utilice esta guía par a obtener información sobr e

Guía Obtención de ayuda. Utilice esta guía si necesita poner se en

Si encuentr a una errata en este manual o tiene suger encias él, envienos un mensaje a manuals@hp.com. La información que nos envie se utilizar á sólo como referencia en próximas revisiones del manual. No se enviar à ninguna respuest a al mensaje. En cambio, si necesita poner se en contacto con la asistencia al cliente, consulte la guía Obtención de

Hewlett-Pack ard es una marca registrada de Hewlett-Pack ard Company. Windows es una marca registrada en los EE.UU. de Micr osoft Corpor ation. Los nombr es de los pr oductos mencionados en el pr esente manual se utilizan sólo par a propósitos de identificación y pueden ser mar cas comerciales o registradas de sus respectivas compañías.

Copuright 2002, Hewlett-Pack and Company, Reservados todos los der echos,

FOLD

Qué discos utilizar

la creación de discos de vídeo, audio y datos.

contacto con Hewlett-Pack ard.

ayuda o visite el sitio W eb www.hp.com/go/support.

Puede utilizar discos D VD+R, DVD+RW, CD-R y CD-RW. Sin embargo, no puede utilizar discos D VD-R ni D VD-RW.

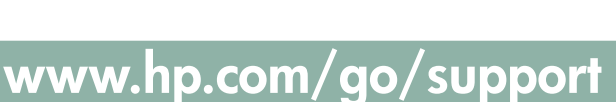

# início rápido *Português*

FOLD

Instale o software Insira o Software Disc 1 na unidade de CD-ROM ou do D VD-ROM. Apar ecerá o menu principal.

Dica de resolução de problemas: Se o menu principal não aparecer, clique no botão *Iniciar* da barra de tarefas, selecione *Executar*, digite D:\SETUP (onde D: é a unidade que contém o CD) e clique em *OK*.

Clique em Iniciar instalação e siga as instruções da tela. Desligue o computador quando sur gir o aviso corr espondente.

2 Conecte o cabo de dados à unidade HP

Escolha a porta que deseja usar, a porta de dados 1394 ou a porta de dados USB 2.0.

Nota: Tanto a porta 1394 guanto a USB 2.0 oferecem taxas de transferência de dados de alta velocidade. É também possível conectar a unidade HP à porta USB 1.1, mas isso não é recomendável porque as velocidades de gravação e de leitura da unidade ficariam sensivelmente reduzidas. Se não tiver certeza sobre as portas que estão disponíveis no seu computador, consulte o manual do seu PC ou o Gerenciador de dispositivos do Windows®.

1394 Se usar a porta de dados 1394, deslize par la a direita a porta situada atrás da unidade. Conecte uma das extr emidades do cabo de dados 1394 a uma das portas 1394.

Dica: É possível usar a outra porta 1394 para ligar outros dispositivos 1394 com ligação tipo margarida.

USB 2.0 Se você usar a porta USB, deslize para a esquerda a porta situada atrás da unidade. Conecte a extremidade guadrada do cabo de dados USB à porta USB.

#### 3 Conecte o cabo de dados ao PC

Localize a porta 1394 ou USB no PC. Encaix e a outra extremidade do cabo de

Dica de resolução de problemas: Se o seu computador somente tiver um conector 1394 de 4 pinos, será necessário usar um adaptador de 4 pinos para 6 pinos.

### 4 Conecte o cabo de áudio (opcional)

Para ouvir CDs de música atr avés do sistema de som do seu PC, conecte uma extremidade de um cabo de áudio à parte tr aseira da sua unidade HP e a outr a extremidade ao conector LINE IN do seu PC.

#### 5 Conecte a fonte de alimentação à unidade HP

Lique a fonte de alimentação à parte traseira da unidade HP.

Nota: A unidade HP e a fonte de alimentação não têm interruntores de forca Quando a unidade HP não está em uso, ela passa automaticamente para o modo se economia de energia. O recurso de economia de energia permite que você deixe a unidade constantemente ligada à energia. Contudo, se a unidade for desligada da energia, isso não a prejudicará.

#### 6 Conecte a fonte de alimentação a uma tomada

Encaixe o cabo de for ca à outra extremidade da fonte de alimentação e ligue a fonte a uma tomada ou extensão

Nota: O plugue de força e a tomada podem ter aspectos diferentes no local em que você mora

Dica de resolução de problemas: Para verificar se a unidade HP está sendo alimentada com energia elétrica, pressione o botão EJECT do disco, situado na parte frontal da unidade, para abrir e fechar a bandeja de CD. Se a bandeja não abrir, verifique se todos os cabos estão encaixados com firmeza e corretamente.

#### 7 Lique o PC

Quando o PC r einiciar, o Windows detectar á o seu no vo hardware e instalará os drivers automaticament

Dica de resolução de problemas: Se a nova unidade não aparecer no Windows Explorer, consulte o Guia de Resolução de Problemas. Para isso, clique duas vezes no ícone HP DVD Writer, na área de trabalho, ou clique em Iniciar, Programas, Hewlett-Packard, HP DVD Writer, HP DVD Writer. Nesse ponto, clique em Ajuda, Resolução de problemas

#### Discos que podem ser utilizados

- Podem ser usados discos D VD+R. DVD+RW, CD-R e CD-RW Os discos D VD-R ou D VD-RW não podem ser usados.
- Você só deve compr ar os discos D VD que tenham "+" no nome
- Para obter mais informações
- Guia Como... Use esse manual par a aprender a criar discos de vídeo, áudio e de dados.
- Guia Como Obter Ajuda. Use esse manual se pr ecisar entrar em contato com a Hewlett-Pack ard.

Se você encontr ar algum erro nesse manual ou tiver alguma sugestão, envie um e-mail par a manuals@hp.com. As informações que v ocê enviar ser ão utilizadas somente par a nos auxiliar nas futur as revisões desse manual. Seu e-mail não ser á respondido. Se v ocê necessitar de suporte ao cliente, consulte o quia Como Obter Ajuda ou visite www.hp.com/go/support.

Copyright 2002. Hewlett-Pack ard Company. Todos os dir eitos r eservados

Hewlett-Pack ard é uma mar ca comercial registrada da Hewlett-Pack ard Company. Windows é uma mar ca registrada da Microsoft Corpor ation nos Estados Unidos. Os nomes dos produtos mencionados neste manual são usados apenas par a fins de identificação e podem ser mar cas comerciais e/ou mar cas registradas de suas respectivas empr esas.

----- FOLD

----- FOLD

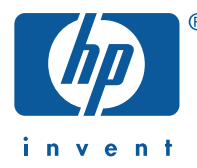

FOI D -----

FOLD -----

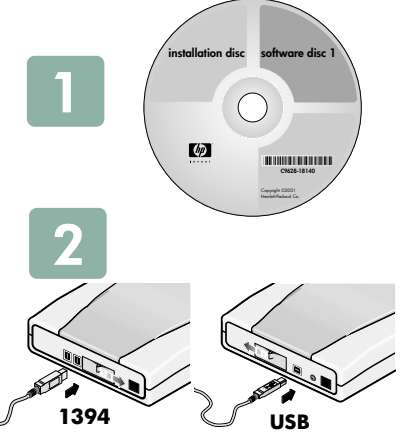

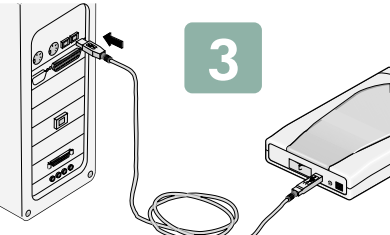

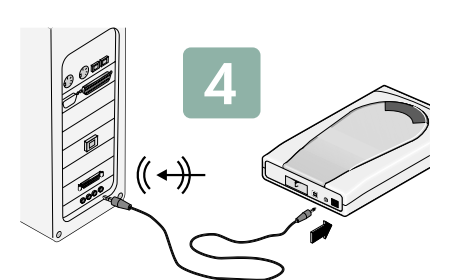

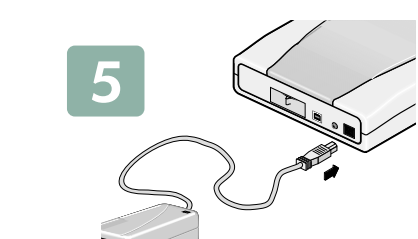

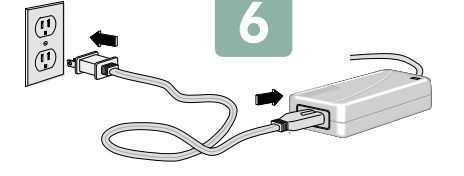

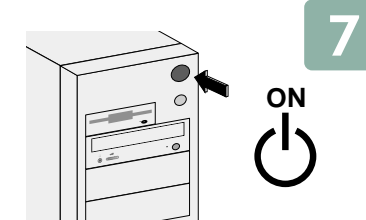

FOLD

# avvio rapido *Italiano*

#### 1 Installazione del software

FOLD

Inserire il CD Softwar e Disc 1 nell 'unità CD-ROM o D VD-ROM. Viene visualizzato il menu principale.

Suggerimento: se il menu principale non viene visualizzato, fare clic sul pulsante Start sulla barra delle applicazioni, selezionare Esegui, digitare D:\SETUP, (dove D: indica l'unità contenente il CD), quindi fare clic su OK.

FOLD

Fare clic su Inizia l'installazione e seguir e le istruzioni a video. Spegner e il mputer quando viene richiesto.

# 2 Collegamento del cavo dati all'unità HP

#### Stabilire se si intende usar e la porta dati 1394 o USB 2.0.

Nota: entrambe le porte consentono il trasferimento di dati ad alta velocità. Il collegamento dell'unità HP a una porta USB 1.1, benché possibile, rallenterebbe sensibilmente le velocità di lettura e di scrittura dell'unità.. Se non si è certi riguardo a quali porte siano disponibili sul computer in uso, consultare il manuale del computer o Gestione periferiche di Windows®

1394 Se si usa la porta dati 1394, far scorrere lo sportello sul retro dell'unità verso destra. Collegare una delle estremità del cavo dati 1394 ad una delle due porte 1394. Suggerimento: è possibile usare l'altra porta 1394 per collegare altri dispositivi

USB 2.0 Se si usa la porta USB, f ar scorrere lo sportello sul r etro dell'unità verso

sinistra. Collegare l'estremità squadrata del cavo dati USB alla porta USB.

# **3** Collegare il cavo dati al computer

Individuar e la porta 1394 o la porta USB del computer. Collegar e l'altra estremità del cavo dati.

Suggerimento: se il computer dispone solo di un connettore 1394 a 4 pin. sarà necessario utilizzare un adattatore da 4 a 6 pin.

### 4 Collegare il cavo audio (opzionale)

Per ascoltar e un CD musicale mediante il sistema audio del computer, collegar e un'estremità del cav o audio alla parte posterior e dell'unità HP e l'altra a un connettor e audio LINE IN del computer.

#### 5 Collegamento dell'alimentatore all'unità HP Collegar e l'alimentator e alla parte posterior e dell'unità HP.

Nota: l'unità HP e l'alimentatore non sono dotati di interruttore per l'accensione e lo spegnimento. Quando l'unità non è in uso, viene automaticamente impostata la modalità di risparmio energetico. Tale funzione consente di lasciare l'unità sempre collegata. Tuttavia, se scollegata, l'unità non viene danneggiata.

# 6 Collegamento dell'alimentatore a una presa a muro

Collegar e il cavo di alimentazione all'altra estremità dell'alimentatore e a una presa a muro o multipla.

Nota: le prese di corrente e le spine potrebbero avere un aspetto diverso. Suggerimento: è possibile verificare che l'unità HP sia alimentata premendo il pulsante di espulsione sulla parte anteriore dell'unità . Se il cassetto non si apre, accertarsi che tutti i cavi siano collegati correttamente

### 7 Accendere il computer

Dopo aver riavviato il computer, Windows rileva il nuo vo hardware e installa automaticamente i driver.

Suggerimento: se la nuova unità non viene visualizzata in Esplora risorse, isultare la Guida alla risoluzione dei problemi: fare doppio clic sull'icona HP DVD Writer sul desktop o fare clic su Start. Programmi. Hewlett-Packard, HP DVD Writer, HP DVD Writer. Fare clic su Aiuto, Risoluzion dei nrohlemi

- Dischi da utilizzare
- È possibile utilizzar e dischi D VD+R, DVD+RW, CD-R e CD-RW. Attenzione: non è possibile utilizzare dischi D VD-R o D VD-RW.

• Assicurarsi di acquistar e dischi D VD il cui nome contenga il segno "+". Per ulteriori informazioni

- Come fare? Consultar e questo manuale per informazioni su come ealizzare dischi video, audio e di dati.
- Se serve aiuto Consultar e questo manuale per informazioni su come contattare Hewlett-Pack ard.

Per segnalare eventuali errori o suggerimenti relativi a questo manuale, inviare un'e-mail all'indirizzo **manuals@hp.com.** Le informazioni inviate verranno utilizzate unicamente per le future revisioni del manuale. Non verrà inviata risposta ai messaggi e-mail ricevuti. Se invece si richiede assistenza, consultare la guida Se serve aiuto oppure accedere a www.hp.com/qo/support.

Copyright 2002. Hewlett-Pack ard Company. Tutti i diritti riservati

Hewlett-Pack ard è un marchio registrato di Hewlett-Pack ard Company. Windows è un marchio registrato di Nicrosoft Corpor ation negli Stati Uniti. I nomi dei pr odotti menzionati nel manuale vengono usati a scopo unicamente identificativ o e possono esser e marchi e/o marchi registrati delle rispettive società.

FOLD

# kurzanleitung *Deutsch*

# 1 Installieren der Software

Legen Sie die CD mit der Bezeichnung Softwar e Disc 1 in das CD-ROM- oder

DVD-ROM-Laufwerk ein. Das Hauptmenü wir dangezeigt. Tipp zur Fehlerbehebung: Falls das Menü nicht angezeigt wird, klicken Sie auf der Task-Leiste auf Start, wählen Sie Ausführen und geben Sie D:\SETUP ein (D: ist das CD-Laufwerk). Klicken Sie auf OK.

Klicken Sie auf Installation beginnen und befolgen Sie die Bildschirm-anweisungen. Schalten Sie den Computer aus, wenn Sie dazu aufgefordert werden.

### 2 Verbinden des Datenkabels mit dem HP-Laufwerk

Entscheiden Sie, ob Sie den 1394- oder USB 2.0-Anschluss verwenden möchten. Hinweis: Beide Anschlüsse bieten Hochgeschwindigkeits-Datenübertragungsraten. Sie können das HP-Laufwerk auch an einen USB 1.1-Anschluss anschließen. Dies wird jedoch nicht empfohlen, da dadurch die Lese- und Schreibgeschwindigkeit des Laufwerks deutlich verringert wird. Wenn Sie nicht sicher sind welche Anschlüsse sich an Ihrem Computer befinden sehen Sie im Handbuch Ihres Computers oder im Windows®- Geräte-Manager nach.

1394 Wenn Sie den 1394-Datenanschluss verwenden, schieben Sie die Abdeckung an der Rückseite des HP-Laufwerks nach r echts. Steck en Sie eines der beiden Enden des 1394-Datenk abels in einen der 1394-Anschlüsse

Tipp: Sie können den zweiten 1394-Anschluss für den Anschluss weiterer 1394-Geräte über eine Daisu-Chain-Verbindung nutzen.

USB 2.0 Wenn Sie den USB-Anschluss verwenden, schieben Sie die Abdeckung an der Rückseite des HP-Laufwerks nach links. Steck en Sie den rechteckigen USB-Steck er in den USB-Anschluss.

### **3** Verbinden des Datenkabels mit dem Computer

Suchen Sie den 1394- oder den USB-Anschluss an Ihr em Computer. Steck en Sie das andere Ende des Datenk abels in den entspr echenden Anschluss. Tipp zur Fehlerbehebung: Falls Ihr Computer nur über einen 4-poligen

Anschluss verfügt, benötigen Sie einen zusätzlichen 4-auf-6-poligen Adapter

### Anschließen des Audiokabels (optional)

Um Musik über das Soundsystem Ihres Computers wiederzugeben, verbinden Sie ein Ende eines Audiokabels mit der Rückseite des HP-Laufwerks und das andere Ende mit dem LINE IN-Audioanschluss Ihres Computers.

### 5 Anschließen des Netzteils an das HP-Laufwerk

Schließen Sie das Netzteil an die Rückseite des HP-Laufwerks an. Hinweis: Weder am HP-Laufwerk noch am Netzteil befindet sich ein Netzschalte Das Netzteil schaltet automatisch in den Energiesparmodus, wenn das Laufwerk nicht in Gebrauch ist. Dadurch kann das Laufwerk ständig eingesteckt bleiben. Das Laufwerk wird durch Trennen des Netzteils vom Netz nicht beschädigt.

#### 6 Einstecken des Netzkabels in eine Steckdose

Stecken Sie das Netzk abel in das Netzteil und schließen es an eine Steckdose oder einen Mehrf achstecker an

Hinweis: Netzstecker und Steckdosen variieren von Land zu Land Tipp zur Fehlerbehebung: Durch Drücken der Auswurftaste an der Vorderseite des Laufwerks sowie durch Öffnen und Schließen des CD-Fachs können Sie die Stromversorgung des HP-Laufwerks überprüfen. Wenn sich das CD-Fach nicht öffnet, stellen Sie sicher, dass alle Kabel ordnungsgemäß angeschlossen sind.

#### 7 Einschalten Ihres Computers

Nach dem Neustart Ihr es Computer s führt Windows die Har dware-Erkennung durch und installiert die Treiber automatisch

Tipp zur Fehlerbehebung: Falls das neue Laufwerk im Windows-Explorer nicht angezeigt wird, sehen Sie im Handbuch zur Fehlerbehebung nach: Doppelklicken Sie auf Ihrem Desktop auf das Symbol HP DVD Writer ode wählen Sie Start, Programme, Hewlett-Packard, HP DVD Writer, HP DVD Writer. Klicken Sie auf Hilfe, Fehlerbehebung.

Verwendbar e Discs

- Verwenden Sie Discs des T yps DVD+R, DVD+RW, CD-R oder CD-RW DVD-R- oder D VD-RW-Discs können nicht verwendet wer den.
- Achten Sie beim K auf Ihrer DVDs auf das Pluszeichen (+) im Namen.
- Weitere Informationen
- Handbuch "Wie...?": In diesem Handbuch erf ahren Sie, wie Sie Video-, Audio- und Daten-Discs er stellen.
- Handbuch "So erhalten Sie Hilfe": Dieses Handbuch enthält Informationen zur K ontaktaufnahme mit Hewlett-Pack ard.

Wenn Sie eine Ungenauigk eit in diesem Handbuch feststellen oder eine Änderung vorschlagen möchten, senden Sie eine E-Mail an **manuals@hp.com**. Die von Ihnen gesendeten Informationen werden von uns ausschließlich zur Erstellung zukünftiger Versionen dieses Handbuchs verwendet. Sie erhalten k eine Antwort auf Ihr e E-Mail. W enn Sie stattdessen Unter stützung dur ch de Kunden-dienst benötigen, lesen Sie im Handbuch "So erhalten Sie Hilfe" nach oder gehen Sie zur Website www.hp.com/go/support.

#### Copyright 2002. Hewlett-Pack ard Company. Alle Rechte v orbehalten

Hewlett-Pack ard ist eine eingetr agene Marke der Hewlett-Pack ard Company. Windows ist eine in den USA eingetr agene Marke der Micr osoft Corpor ation. Hierin erwähnte Pr oduktnamen wer den ausschließlich zu Identifizierungszweck en verwendet und können Marken und/oder eingetr agene Marken der entspr e-chenden Unternehmen sein.

FOLD

# snel van start *Nederlands*

FOLD

### 1 Installeer de software

Plaats de Softwar e Disc 1 in uw cd- of dvd-r om-station. Het hoofdmenu ver schiint. Tip voor het oplossen van problemen: Als dit menu niet wordt afgebeeld, klikt u op *Start* in de taakbalk, selecteert u *Uitvoeren*, typt u D:\SETUP (waarbij

D: voor de naam van het station met de cd staat) en klikt u op **OK**. Klik op Installatie starten en volg de aanwijzingen. Schak el uw computer uit

### wanneer u hier om wordt gevraagd. 2 Sluit de datakabel aan op het HP-station

# Bepaal of u een 1394- of USB 2.0-datapoort wilt gebruik en.

- Opmerking: Beide typen poorten maken gegevensoverdracht tegen hoge snelheid mogelijk. U kunt het HP-station ook aansluiten op een USB 1.1-poort maar dit heeft een vermindering van de schrijf- en leessnelheid tot gevolg. Raadpleeg de handleiding bij uw computer of Windows® Apparaatbeheer als u niet precies weet welke poorten beschikbaar zijn op uw computer.
- 1394 Als u een 1394-datapoort gebruikt, schuift u het deurtie aan de achterzijde van het HP-station naar r echts. Sluit de 1394-datak abel aan op een de 1394-poort. Tip: U kunt de andere 1394-poort gebruiken om andere 1394-apparaten in serie aan te sluiten.

USB 2.0 Als u een USB-poort gebruikt, schuift u het deurtje aan de achterzijde van het HP-station naar links. Sluit het vierk ante uiteinde van de USB-datak abel aan op de USB-poort.

# 3 Sluit de datakabel aan op uw computer

Zoek de 1394- of de USB-poort op uw computer. Sluit het ander e uiteinde van de datakabel aan.

Tip voor het oplossen van problemen: Als uw computer alleen een 4-pins 1394-connector heeft, dient u een adapter van 4-pins tot 6-pins te gebruiken.

### 4 Sluit de audiokabel aan (optioneel)

Als u via het geluidssysteem van uw computer naar muziek wilt kunnen luister en, sluit u het ene uiteinde van een audiok abel aan op de achterzijde van het HPstation en het ander e uiteinde op de LINE IN audio-connector van uw computer

# <sup>5</sup>Sluit de stroomkabel aan op het HP-station

#### Sluit de stroomkabel aan op de achterzijde van uw HP-station.

Opmerking: Noch het HE-station, noch de voeding is uitgerust met een stroomschakelaar. Het station schakelt automatisch over op de energiebesparende modus als het niet wordt gebruikt. U hoeft het station dus nooit los te koppelen. Als u dat wel doet, zult u uw station echter niet beschadigen

# <sup>6</sup> Sluit de stroomkabel aan op een stopcontact

Sluit de stroomkabel aan op het andere uiteinde van de stroomtoevoer en op een stopcontact of verdeeldoo

Opmerking: Het kan ook zijn dat de stekker en het stopcontact er in uw land anders uitzien.

Tip voor het oplossen van problemen: U kunt controleren of het HP-station stroom ontvangt door op de knop EJECT (uitwerpen) aan de voorzijde van het station te drukken om de lade te openen en te sluiten. Als de lade niet opent, controleer dan of alle kabels goed zijn aangesloten.

# 7 Schakel uw computer in

Wanneer u uw computer opnieuw start, ontdekt en installeert Windows uw nieuwe hardware automatisch.

Tip voor het oplossen van problemen: Als u het nieuwe station niet in Windows Verkenner terugvindt, raadpleeg dan de handleiding Probleemoplos dubbelklik op uw bureaublad op het pictogram HP DVD Writer of klik op Start. Programma's, Hewlett-Packard, HP DVD-Writer, HP DVD-Writer. Klik vervolgens op Help, Probleemoplossing

De handleiding Help-info opvragen Gebruik deze handleiding als u contact wilt opnemen met Hewlett-Packard.

Als u een fout in deze handleiding vindt of als u hierv oor een mogelijk e oplossing hebt, stuur dan een e-mail naar **manuals@hp.com**. Uw informatie wor dt alleen gebruikt als hulpmiddel bij het ontwikkelen van nieuwe r evisies voor deze handleiding. Uw e-mail wor dt niet beantwoor d. Raadpleeg voor klantenonder steuning de handleiding Help-info opvr agen of ga naar www.hp.com/go/support.

Hewlett-Pack ard is een ger egistreerd handelsmerk van de Hewlett-Pack ard Company. Windows is een ger egistreerd handelsmerk van Micr osoft Corpor ation in de Verenigde Staten. Namen var producten die heim wor den genoemd, wor den uitsluitend voor identificatiedoeleinden gebruikt en zijn mogelijk handelsmerk en en/of ger egistreerde handelsmerk en van hun respectieve

### Aanbevolen schijven

- U kunt dvd+r-, dvd+rw-, cd-r- en cd-rw-schiiven gebruiken.
- U kunt geen dvd-r- of dvd-rw-schijven gebruiken
- Koop alleen dvd-schijven met een "+" in hun naam.

Copyright 2002. Hewlett-Pack ard Company. Alle r echten v oorbehouden

FOLD

Meer informatie vindt u in: • De handleiding How Do I? Gebruik deze handleiding om video-, audio-

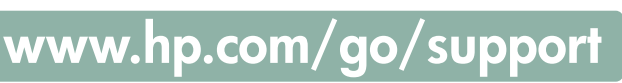

# snabbstart Svenska

# Installera programvaran

FOLD

Sätt in Software Disc 1 (pr ogramvaruskiva 1) i CD-enheten eller D VD-enheten. Huvudmenyn visas.

Felsökningstips: Om huvudmenyn inte visas klickar du på Start i aktivitetsfältet, klickar på Kör och skriver D:\SETUP (där D: står för CD-enheten). Därefter klickar du på OK.

Klicka på Starta installationen och följ instruktionerna. Stäng av din dator när du ombeds gör a det.

# 2 Anslut datakabeln till HP-enheten

Välj om du vill använda dataporten 1394 eller USB 2.0.

Obs! Både 1394-porten och USB 2.0-porten har höga dataöverföringshastigheter. Du kan ansluta HP-enheten till en USB 1.1-port, men det rekommenderas inte, eftersom det skulle sänka HP-enhetens läs- och skrivprestanda avsevärt. Om du är osäker på vilka portar som finns på datorn läser du mer i handboken eller i Windows® enhetshar

1394 Om du använder dataporten 1394 data port, skjut luck an på enhetens baksida åt höger. Anslut den ena änden av 1394-datak abeln till en av 1394portarna.

Tips: Du kan använda den andra 1394-porten till att seriekoppla andra 1394enheter.

USB 2.0 Om du använder USB-porten, skjut luck an på enhetens baksida åt vänster. Anslut den fyrk antiga änden av USB-datak abeln till USB-porten. anslutit alla kablar ordentligt.

# 3 Anslut datakabeln till datorn

Leta reda på 1394-porten eller USB-porten på datorn. Anslut den andr a änden av datakabeln.

Felsökningstips: om din dator endast har en 4-polig 1394-kontakt kommer du att behöva använda en 4-pols- till 6-polsadapt

### Anslut ljudkabeln (valfritt)

Om du vill lyssna på en musik-CD via datorns ljudsystem ansluter du den ena änden av ljudk abeln till HP-enhetens baksida och den andr a änden till en LINE IN-kontakt på datorn.

# 5 Anslut nätkabeln till HP-enheten

Anslut nätk abeln till HP-enhetens baksida.

Obs! Varken HP-enheten eller nätkabeln har någon strömbrytare. Sparläget aktiveras automatiskt när HP-enheten inte används. Tack vare sparläget kan du låta nätkabeln vara ansluten även när enheten inte används. Enheten skadas dock inte om du drar ut nätkabeln.

### 6 Anslut nätkabeln till ett vägguttag

Anslut nätk abeln till den andr a änden av strömförsörjningen och till ett vägguttag eller en förlängningssladd.

Obs! Nätkontakten och vägguttaget kanske ser annorlunda ut där du bor. Felsökningstips: Kontrollera att HP-enheten är strömförsörjd genom att trycka på utmatningsknappen (Eject) på enhetens framsida för att öppna och stänga CD-släden. Om CD släden inte går att öppna bör du försäkra dig att alla kablar är ordentligt anslutna.

#### 7 Starta datorn

När du startar om datorn k ommer den nua maskinvar an att spåras upp via Windows och drivrutinerna k ommer att installer as automatiskt.

Felsökningstips: om du inte ser den nya drivrutinen i Windows Explorer, läs i felsökningsguiden: dubbelklicka på *HP DVD Writer*-ikonen på skrivbordet eller klicka på *Start, Program, Hewlett-Packard, HP DVD Writer, HP DVD* Writer. Klicka sedan på Hjälp, Felsökning.

#### Vilka skivor kan du använda?

- Du kan använda DVD+R-, DVD+RW-, CD-R- och CD-RW-skiv or.
- Du kan inte använda DVD-R eller D VD-RW-skiv or.
- Se till att du k öper DVD-skiv or som har ett + i namnet.

### Mer information

Hur gör man? Guide. Använd den här handbok en till att lära dig hur du skapar video-, ljud- och dataskiv or.

• Hjälpguide Använd den här manualen om du behö ver kontakta Hewlett-Packard

Om du hittar ett fel i manualen eller om du har något för slag kan du skicka ett e-postmeddelant till **manuals@hp.com**. Informationen som du skick ar kommer enbart att användas till att hjälpa oss utveckla framtida versioner av den här handbok en. Du kommer inte att få något svar på ditt brev. Om du istället behö ver support kan du läsa Hjälpguiden eller gå till www.hp.com/go/support.

Copyright 2002. Hewlett-Pack ard Company. Med ensamr ätt.

FOLD

Hewlett-Pack and är ett registrerat varumärke från Hewlett-Pack and Company. Windows är ett varumärke som är registrerat i USA som kommer från Microsoft Corpor ation. Produktnamn som anges här används enbart i identifik ationssyfte och k an vara varumärken och/eller r egistrerade varumärken som tillhör r espektive för etag.

HP Part Number Q2099-90800 5/02 - EUROPE

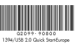

----- FOLD

----- FOLD